Sunrise Communications AG Business Customers Thurgauerstrasse 101B 8152 Glattpark (Opfikon) Contatti Work Smart Services E-mail worksmart@sunrise.net

## Sunrise

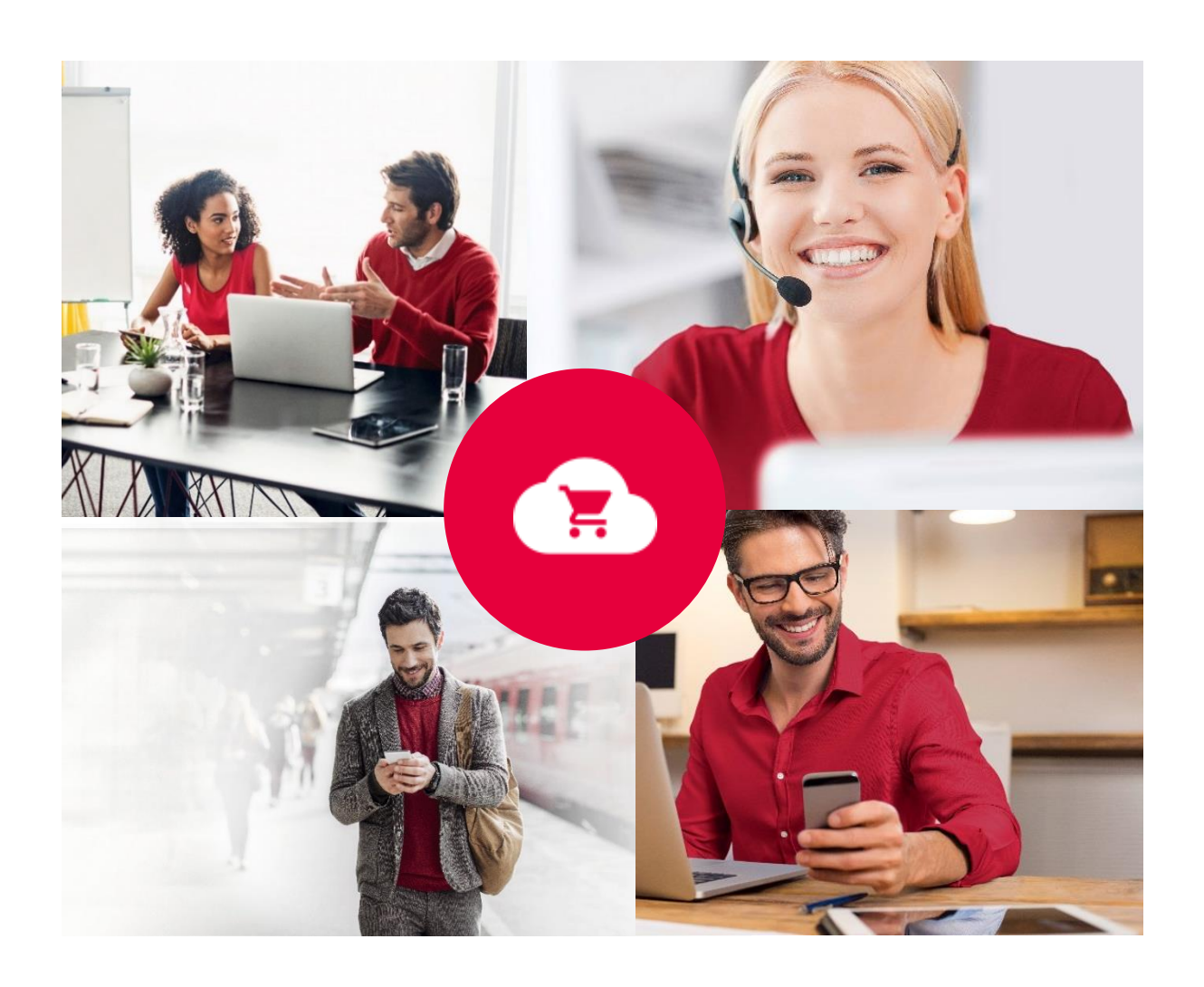

### **Sunrise Work Smart Marketplace**

# Manuale per l'utente

v 2.0

Work Smart Marketplace 2.0 2/23

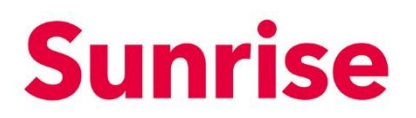

#### Contenuto

| 1   | Il nostro Work Smart Marketplace               | 3  |
|-----|------------------------------------------------|----|
| 2   | Work Smart Marketplace Storefront              | 4  |
| 3   | Configurazioni delle informazioni sul conto    | 5  |
| 4   | Ordinare le licenze                            | 6  |
| 4.1 | Ordinare le licenze                            | 6  |
| 5   | Gestione delle licenze/subscriptions esistenti | 11 |
| 5.1 | Buy Licences: acquistare licenze aggiuntive    | 13 |
| 5.2 | Buy add-ons: acquistare add-on aggiuntivi      | 14 |
| 5.3 | Cancel an add-on: Ridurre/cancellare add-on    | 15 |
| 5.4 | Cancel the Subscription: ridurre la licenza    | 16 |
| 6   | Gestione degli utenti                          | 17 |
| 6.1 | Creare un nuovo account utente                 | 18 |
| 6.2 | Gestire le licenze                             | 21 |
| 6.3 | Resettare la password                          | 22 |
| 6.4 | Cancellare l'utente                            | 23 |

Work Smart Marketplace 2.0 3/23

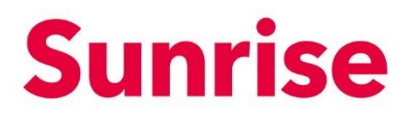

#### 1 Il nostro Work Smart Marketplace

Il Sunrise Work Smart Marketplace viene messo a disposizione dei clienti Sunrise per l'acquisto e la gestione dei prodotti basati sui servizi, come ad esempio le licenze di Office 365. Il sistema si basa sulla piattaforma interworks.cloud. Questa piattaforma rappresenta una soluzione semplice e chiara per la gestione dei servizi cloud. Permette di fornire e gestire il proprio prodotto basato sul servizio.

Oggetto Work Smart Marketplace Versione 2.0 Pagina 4/23

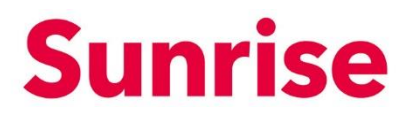

#### 2 Work Smart Marketplace Storefront

Per ogni cliente che acquista il prodotto basato sul servizio, il sistema crea e mette a disposizione automaticamente uno Storefront User Login.

Ciò le permetterà di accedere alle seguenti funzioni

- Panoramica dei prodotti acquistati (My WorkSpace/Billing)
- Aumento/riduzione della quantità dei prodotti già acquistati (Billing)
- Possibilità di acquisto dei prodotti basati su servizi (App & Services)

|   | Sunrise |                                   |                                                                                                    | Q             | Try searching for Services, Plans, Users or Customers                                                                      |              |                          | ¥ 1 | 1 |
|---|---------|-----------------------------------|----------------------------------------------------------------------------------------------------|---------------|----------------------------------------------------------------------------------------------------|--------------|--------------------------|-----|---|
|   |         | Featu                             | red                                                                                                    |               |                                                                                                    |              |                          |     |   |
| • |         | 1                                 | Office 365 Enterprise<br>Microsoft                                                                                      | Microsoft 365 | Microsoft 365 Business<br>Microsoft<br>Of the lated offere analizations and much more. Check out the most popular editions | Microsoft 35 | Microsoft 365 Enterprise |     |   |
|   | •       | Office 365                        | flexibility you need to run your business smoothly, your way.                                                           | Microsoft 365 |                                                                                                    | Microsof     | n 365                    |     |   |
| 6 |         |                                   |                                                                                                    |               |                                                                                                    |              |                          |     |   |
|   |         |                                   | from CHF 3.90 / Monthly                                                                                                 |               | from CHIF 4.92 / Monthly                                                                                                   |              | from CHF 3.90 / Monthly  |     |   |
|   | -       |                                   | View Hans                                                                                                    |               | View Plans                                                                                                    |              | View Plans               |     |   |
|   |         |                                   |                                                                                                    |               | Show more                                                                                                    |              |                          |     |   |
|   |         | New                               |                                                                                                    |               |                                                                                                    |              |                          |     |   |
|   |         | ahead                             | anead intranet<br>ahead an isolutions company<br>Your daily companion for sharing knowledge, culture and communication. |               |                                                                                                    |              |                          |     |   |
|   | •       | <ul> <li>ahead Intrane</li> </ul> | a                                                                                                    |               |                                                                                                    |              |                          |     |   |
|   |         |                                   |                                                                                                    |               |                                                                                                    |              |                          |     |   |
|   |         | _                                 | from CHF 400.00 / Monthly                                                                                               |               |                                                                                                    |              |                          |     |   |

La seguente tabella contiene una panoramica delle funzioni principali:

| Menu            | Funzione                                                       |
|-----------------|----------------------------------------------------------------|
| Home            | Home page Storefront                                           |
| Apps & Services | Panoramica di tutti i prodotti                                 |
| My WorkSpace    | Panoramica dei servizi acquistati                              |
| Billing         | Aumento/riduzione della quantità di prodotti<br>già acquistati |
| My Account      | Informazioni sul conto e sullo user                            |
| Cart            | Carrello                                                       |

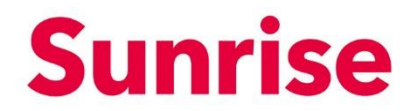

Work Smart Marketplace 2.0 5/23

#### 3 Configurazioni delle informazioni sul conto

Il suo conto cliente o Storefront Account sarà inizialmente creato da noi.

| Sunrise 🖲 upc |                                                                                                    |                                                                                                    | Try searching for Services, Plane, Users or Cu                                    | llomers                                                                                                    | ×° ± |
|---------------|----------------------------------------------------------------------------------------------------|----------------------------------------------------------------------------------------------------|-----------------------------------------------------------------------------------|----------------------------------------------------------------------------------------------------|------|
| *             | Arieta Satid<br>Timos "Penandar" ana saratana at<br>satid ana ariang ang ang ang ang ang ang ang ang ang | My Profile<br>User Settings<br>Others your First states, Last states and your A<br>First States *<br>Arigen<br>Costat *                                                                                                    | cover emult<br>Lead Mana *<br>                                                    | Listicities option.           Days for the next large wing of your protono.           Extension*           Extremain*           Extremain* |      |
|               | lapan<br>Payholog 3<br>Generate lasan 3                                                                  | erjen.stori@evries.et<br>Etting addess<br>Drag en sitter ofmenten fan agely nyn<br>Orgen en sitter<br>Metters *<br>Metters *<br>Ettin<br>Ettin | Annus.<br>Senty*<br>Senty*<br>Main Presses<br>Set 2*<br>Set 3*<br>Set 3*          | Elling Contact<br>No life of Contaction Name and<br>Pay and the quine provided proved and have<br>Update Name provided                     |      |
|               | <ul> <li>#201 Invite Connectants All</li> </ul>                                                          | Concurrent Sessions                                                                                                    | 500<br>2605-2023 17-23                                                            | Alex<br>                                                                                                    | Ng   |
|               |                                                                                                    | Car                                                                                                    | All Prices do not include WZ.<br>nact Us. Tenns of Use Powered By <b>Distance</b> | factoud'                                                                                                    |      |

Tramite "My Account" può accedere alle informazioni che abbiamo inserito.

Queste informazioni possono essere modificate in ogni momento e salvate cliccando su "Update".

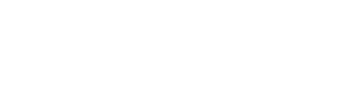

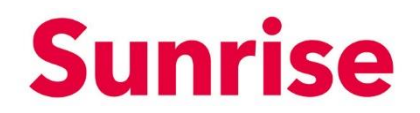

4 Ordinare le licenze

2.0

6/23

Work Smart Marketplace

Oggetto

Pagina

Versione

Tramite "Categorie" o "Apps & Services", è possibile accedere a una vasta selezione di licenze software di vari fornitori che sono stati selezionati e testati da Sunrise.

| = | Sunrise 🖲 upc |                                   |                                                                                                    | Q. Trymeshing for Services, Plans, Shens of Contenters                                                                                                    |                                        | ** ± |
|---|---------------|-----------------------------------|----------------------------------------------------------------------------------------------------|----------------------------------------------------------------------------------------------------|----------------------------------------|------|
| • |               | Work Sm                           | art                                                                                                    |                                                                                                    |                                        |      |
| • | +             | Communication an beyond corporate | nd collaboration<br>borders                                                                                                    |                                                                                                    |                                        |      |
|   |               |                                   |                                                                                                    |                                                                                                    |                                        |      |
|   |               |                                   | Fitters                                                                                                    |                                                                                                    |                                        |      |
|   |               |                                   | (Austanting (Carpen)                                                                                                    |                                                                                                    |                                        |      |
|   |               |                                   |                                                                                                    |                                                                                                    |                                        |      |
|   |               |                                   | ahead intranet                                                                                                    | AudioCodes C448HD Teams                                                                                                    |                                        |      |
|   |               |                                   | energie and a sample in terms by the same proceeding, where an are sensed as a same sense of the same proceeding, where are proceeding as a same sense of the same proceeding as a same sense of the same sense of the same sense sense of the same sense of the same sense sense sense of | American Stream Control States and Stream Streams                                                                                                    | $\circ$                                |      |
|   |               |                                   | <ul> <li>matching</li> </ul>                                                                                                    | •                                                                                                    | 4                                      |      |
|   |               |                                   | from Part D 101 / Sportsky                                                                                                    | Part of A law                                                                                                    | Oct-on-programming process were depine |      |
|   |               |                                   | Codgara Dy Senite                                                                                                    | Ant to Gasher                                                                                                    |                                        |      |
|   |               |                                   | AudioCodes C450HD Teams                                                                                                    | Azure Active Directory                                                                                                    |                                        |      |
|   |               |                                   | <ul> <li>Balance of the former factor requires.</li> <li>Balance of the former factor requires.</li> </ul>                                                                                                    | <ul> <li>All the All and All and A</li></ul> |                                        |      |
|   |               |                                   |                                                                                                    |                                                                                                    |                                        |      |
|   |               |                                   | CHIP 0.50 / UNIT                                                                                                    | from CHP 0.00 / Hommity                                                                                                    |                                        |      |

#### 4.1 Ordinare le licenze

Selezionare la licenza adatta tramite il menu o la funzione di ricerca. Clicchi (a seconda del prodotto) su "View Plans" oppure sul nome del prodotto.

| Sunrise 🖲 upc                                                                                                    | Q. Try sear                                                   | ching for Services, Plans, Users or Customers                 |                                                               | ≍° ± |
|----------------------------------------------------------------------------------------------------|---------------------------------------------------------------|---------------------------------------------------------------|---------------------------------------------------------------|------|
| . 1                                                                                                    | Editions & Pricing (4)                                        | 4.                                                            | Q, Filter Plans                                               |      |
| Office 365 Enterprise     traver pro page with the later                                                                                          | Office 365 F1 (Enterprise)<br>CHF 0.00                        | Office 365 E1 (Enterprise)                                    | Office 265 E3 (Enterprise)                                    |      |
| en illiparitis nurves e e de parte da la constance<br>facilitativa e la constance<br>de constance da la constance<br>de constances<br>at induceso | Add to Basket                                                 | Add to Bashet                                                 | Add to Bennet<br>Try Service<br>Available Add-ons             |      |
| from CHF 0.00 / Monthly                                                                                                    | Advanced Communications     CHP 0.00                          | Advanced Communications<br>CHP 0.00                           | Advanced Communications<br>CHP 0.00                           |      |
| 1 Oveniew >                                                                                                    | Advanced Communications (Nonprotit Staff Pricing)<br>CHP 0.00 | Advanced Communications (Nonprofit Staff Pricing)<br>CHF 0.00 | Advanced Communications (Nonprofit Staff Pricing)<br>CHF 0.00 |      |
|                                                                                                    | Advanced Communications Promo<br>CHP 0.00                     | Advanced Communications Promo                                 | Advanced Communications Prome<br>CHP 0.00                     |      |
|                                                                                                    | CHF 0.00                                                      | CHF 0.00                                                      | CHF 0.00                                                      |      |
|                                                                                                    | CHF 0.00                                                      | Domestic and International Calling Plan                       | CHF 0.00                                                      |      |
|                                                                                                    | n Promonalita Protina Prom                                    | Associate Author Pice                                         | Research and Advanced and Antice Plan                         |      |

Si aprirà la pagina illustrata qui sopra.

Work Smart Marketplace 2.0 7/23

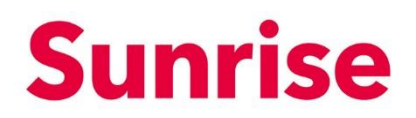

Su questa schermata sono presenti le seguenti funzioni:

- 1. Overview: descrizione prodotto
- 2. Features: caratteristiche del prodotto
- 3. Editions & Pricings: panoramica sulle singole edizioni di un prodotto o di una suite di prodotti.
- 4. Account type: selezionare tra una fatturazione mensile o annuale.
- 5. Pulsante avanti-indietro: mostrare altri prodotti di questa suite.

*Nota:* le funzioni possono variare a seconda del prodotto o della Suite. *Nota 2:* visualizzerà il pulsante Add to Basket solo dopo aver effettuato il login.

Per effettuare un ordine, proceda come indicato di seguito:

1. Usare i pulsanti indietro e avanti per selezionare il prodotto desiderato.

| = | Sunrise 🛎 upc                                                                                                    | Q Try se                                                      | arching for Services, Plans, Users or Customers               |                                                                                                    | ` <b>∺</b> ° ± |
|---|----------------------------------------------------------------------------------------------------|---------------------------------------------------------------|---------------------------------------------------------------|----------------------------------------------------------------------------------------------------|----------------|
|   |                                                                                                    |                                                               |                                                               |                                                                                                    |                |
| • | 1                                                                                                    | Editions & Pricing (4)                                        | Maethiy Annually                                              | Q, Filter Plans                                                                                                    |                |
|   | Office 365 Enterprise                                                                                                    | Office 365 F1 (Enterprise)                                    | Office 365 E1 (Enterprise)                                    | Office 365 E3 (Enterprise)                                                                                                    |                |
| 0 | Employer proof anothing in the difference of the latent<br>collaboration warries and get the difference of<br>facility year water. | CHF 0.00<br>Add to Bestert                                    | CHF 0.00<br>Add to Basket                                     | CHIF 0.00<br>Add to Bester                                                                                                    |                |
|   | 💼 al industrias                                                                                                    | Available Add-ons                                             | Available Add-ons                                             | Available Add-ons                                                                                                    |                |
|   | from CHF 0.00 / Monthly                                                                                                    | Advanced Communications     CHF 0.00                          | Advanced Communications                                       | Advanced Communications                                                                                                    |                |
|   | Editione & Pricing > Overniew >                                                                                                    | Advanced Communications (Nonprofit Staff Pricing)<br>CHP 0.00 | Advanced Communications (Nonprofit Staff Pricing)<br>CHP 0.00 | Advanced Communications (Nonprofit Staff Pricing)                                                                                                    |                |
|   | Features >                                                                                                    | Advanced Communications Promo                                 | Advanced Communications Promo                                 | Advanced Communications Promo                                                                                                    |                |
|   |                                                                                                    | Audio Conferencing                                            | Audio Conferencing                                            | Audio Conferencing                                                                                                    |                |
|   |                                                                                                    | Audio Conferencing (Nonprofit Staff Pricing)<br>CHP 0.00      | Audio Conferencing (Nonprofit Staff Pricing)<br>CHF 0.00      | Audio Conferencing (Nonprofit Statf Pricing)<br>CHP 0.00                                                                                                    |                |
|   |                                                                                                    | Domestic and International Calling Plan<br>CHF 0.00           | Domestic and International Calling Plan<br>CHP 0.00           | Business Apps (free)                                                                                                    |                |
|   |                                                                                                    | 📥 Paranala Pallar Pras                                        | Annualis Antine New                                           | Annual Annual |                |
|   |                                                                                                    | Quantien                                                      |                                                               |                                                                                                    |                |

Work Smart Marketplace 2.0 8/23

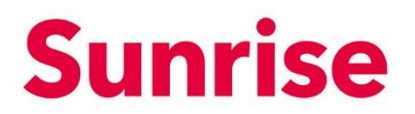

| = | Sunrise 👹 upc                                                                                                    |                                             | Q. Try searching for Services, Plans, Users or Customers |                                                                             | ≌ ± ( |
|---|----------------------------------------------------------------------------------------------------|---------------------------------------------|----------------------------------------------------------|-----------------------------------------------------------------------------|-------|
|   |                                                                                                    |                                             |                                                          |                                                                             |       |
| ٠ | 1                                                                                                    | Editions & Pricing (4)                      | Monthly Annually                                         | Q Filter Plans                                                              |       |
|   | Office 365 Enterprise                                                                                                    | Office 365 F1 (Enterprise)                  | Office 365 E1 (Enterprise)                               | Office 365 E3 (Enterprise)                                                  |       |
| 6 | Empower your papelie with the latest<br>collaboration envices and get the IT control and<br>files/bity you over the my your but news<br>enviced(), your very. | CHF 0.00<br>Add to Besk                     | 0 CHF 0.00 Ref Add to Basket                             | CHF 0.00 Add to Besitet                                                     |       |
|   |                                                                                                    | Available Add-ons                           | Available Add-ons                                        | Try Service<br>Available Add-ons                                            |       |
|   | From CHF 0.00 / Monthly<br>Editions & Pricing                                                                                                    | Advanced Communications<br>CHF 0.00         | Advanced Communications<br>CHF 0.00                      | Advanced Communications                                                     | 0     |
|   | Oveniew >                                                                                                    | Advanced Communications (No<br>CHF 0.00     | Advanced Communications (Nonprofit<br>CHF 0.00           | t Staff Pricing) Advanced Communications (Nonprofit Staff Pricing) CHF 0.00 |       |
|   | Features >                                                                                                    | Advanced Communications Pro<br>CHF 0.00     | mo Advanced Communications Promo                         | Advanced Communications Promo                                               |       |
|   |                                                                                                    | Audio Conferencing<br>CHF 0.00              | Audio Conferencing<br>CHF 0.00                           | Audio Conferencing<br>CHF 0.00                                              |       |
|   |                                                                                                    | Audio Conferencing (Nonprofit )<br>CHF 0.00 | Staff Pricing) Audio Conferencing (Nonprofit Staff P     | Vicing) Audio Conterencing (Nonprofit Statt Pricing)<br>CHF 0.00            |       |
|   |                                                                                                    | Domestic and International Cal<br>CHF 0.00  | ing Plan Domestic and International Calling Plan         | an Business Apps (free)<br>CHF 0.00                                         |       |
|   |                                                                                                    | nonesti Artise Pice                         | na secola Pattar Nas                                     | An annual a suid future affects of Autor Phase                              | •     |
|   |                                                                                                    | Overview                                    |                                                          |                                                                             |       |

2. Non appena avrà trovato il prodotto giusto, selezioni il Account Type (tipo di fatturazione).

3. Clicchi su "Add to Basket"

| = | Sunrise 🛎 upc |                                                                                                    | Q, Try search                                            | hing for Services, Plane, Users or Customers             |                                                          | <b>∺°</b> ≛ Î |
|---|---------------|----------------------------------------------------------------------------------------------------|----------------------------------------------------------|----------------------------------------------------------|----------------------------------------------------------|---------------|
|   |               |                                                                                                    |                                                          |                                                          |                                                          |               |
| ٠ |               |                                                                                                    | Editions & Pricing (4)                                   | Monthly Annually                                         | Q, Filter Plans                                          |               |
|   |               | Office 365 Enterprise                                                                                             | Office 365 F1 (Enterprise)                               | Office 365 E1 (Enterprise)<br>CHF 0.00                   | Office 365 E3 (Enterprise)                               |               |
|   |               | collaboration services and get the IP control and<br>field by you need to run your business<br>smoothy, your way. | Add to Basket                                            | Add to Bashet                                            | Add to Basket<br>Try Service                             |               |
|   |               |                                                                                                    | Available Add-ons                                        | Available Add-ons                                        | Available Add-ons                                        |               |
|   |               | from CHF 0.00 / Monthly                                                                                           | Advanced Communications                                  | Advanced Communications<br>CHF 0.00                      | Advanced Communications<br>CHIF 0.00                     |               |
|   |               | Editions & Pricing                                                                                                | Advanced Communications (Nonprofit Staff Pricing)        | Advanced Communications (Nonprofit Staff Pricing)        | Advanced Communications (Nonprofit Staff Pricing)        |               |
|   |               | Overview >                                                                                                    | CHF 0.00                                                 | CHF 0.00                                                 | CH# 0.00                                                 |               |
|   |               | 7000700                                                                                                    | Advanced Communications Promo                            | Advanced Communications Promo                            | Advanced Communications Promo                            |               |
|   |               |                                                                                                    | Audio Conferencing                                       | Audio Conferencing<br>CHF 0.00                           | Audio Conferencing<br>CHF 0.00                           |               |
|   |               |                                                                                                    | Audio Conferencing (Nonprofit Staff Pricing)<br>CHP 0.00 | Audio Conferencing (Nonprofit Staff Pricing)<br>CHF 0.00 | Audio Conferencing (Nonprofit Staff Pricing)<br>CHP 0.00 |               |
|   |               |                                                                                                    | Domestic and International Calling Plan<br>CHP 0.00      | Domestic and International Calling Plan<br>CHF 0.00      | Business Apps (free)<br>CHF 0.00                         |               |
|   |               |                                                                                                    | Annual Antise Pres                                       | Assessed Autor Nea                                       | An annalis and Talance Paral Antine Pice                 | •             |
|   |               |                                                                                                    | Overview                                                 |                                                          |                                                          |               |

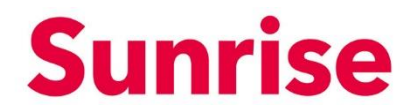

Work Smart Marketplace 2.0 9/23

Inserisci il numero richiesto sotto Quantità (1). Se lo desidera, può dare a questo ordine un friendly name (2). Nella stessa schermata, può inserire gli add-on (es. Phone System) (3).
 NOTA: verranno visualizzati solo tre add-on per pagina. Gli altri possono essere visualizzati tramite il "menu pagine" (4). Alla voce What you pay, può visualizzare in ogni momento quanto paga (5)

| = | Sunrise 🕏 upc             |              | Q                                                | Try searchir         | ng for Services, Plans, Users o | or Customers  |                             |             |                    |  |  |
|---|---------------------------|--------------|--------------------------------------------------|----------------------|---------------------------------|---------------|-----------------------------|-------------|--------------------|--|--|
|   | Add to Basket             | A            | dd Office 365 F1 (Enterprise) to Basket          | t                    |                                 |               |                             |             |                    |  |  |
|   | Proceed to checkout       |              |                                                  |                      | Mon                             | thly Annually |                             |             |                    |  |  |
| • | Continue shapping         |              | Product Name                                     |                      |                                 |               | ~                           | antity      | Price              |  |  |
|   | ter<br>Dannel             |              | Office 365 F1 (Enterprise)                       |                      |                                 |               | 1. –                        |             | CHF 0.00 / Monthly |  |  |
|   | UBARI                     |              |                                                  |                      |                                 |               |                             |             |                    |  |  |
| 0 | Total before Tex CHF 0.00 | 2.0          | o you want to define a friendly name fo          | or your subscription | on?                             |               |                             |             |                    |  |  |
|   | 011 0.00                  | _            |                                                  |                      |                                 |               |                             |             |                    |  |  |
|   | Total CHF 0.00            |              | II in your preferred name in the following field |                      |                                 |               |                             |             |                    |  |  |
|   |                           |              |                                                  |                      |                                 |               |                             |             |                    |  |  |
|   |                           |              |                                                  |                      |                                 |               |                             |             |                    |  |  |
|   |                           | -3. ¤        | o you want extra add-ons?                        |                      |                                 |               |                             |             |                    |  |  |
|   |                           | Be           | low is a list of product's available add-ons     |                      |                                 |               |                             |             |                    |  |  |
|   |                           |              | Add-on                                           |                      |                                 |               | Quantity                    |             | Price              |  |  |
|   |                           |              | Advanced Communications                          |                      |                                 |               | 1                           |             | CHF 0.00 / Monthly |  |  |
|   |                           |              | Advanced Communications (Nonp                    | rofit Staff Pricing) |                                 |               | 1                           |             | CHF 0.00 / Monthly |  |  |
|   |                           |              | Advanced Communications Promo                    |                      |                                 |               | 1                           |             | CHF 0.00 / Monthly |  |  |
|   |                           |              |                                                  |                      |                                 |               |                             |             | 4                  |  |  |
|   |                           |              |                                                  |                      |                                 |               | [32 add-ons] Current page 1 | showing:1.1 | s from (1) < >     |  |  |
|   |                           | <u>5</u> . « | 'hat You Pay                                     |                      |                                 |               |                             |             |                    |  |  |
|   |                           |              | roduct                                           |                      | Quantity                        |               | Unit Price                  | Discount    | Total              |  |  |
|   |                           | 0            | Office 365 F1 (Enterprise)                       |                      | 1                               |               | CHF 0.00 / Monthly          | 0.00 %      | CHF 0.00           |  |  |

 Cliccando su "Proceed to checkout" sarà collegato alla pagina seguente dove visualizzerà una breve panoramica degli articoli presenti nel carrello. Se è tutto corretto clicchi su "Checkout"

| =                   | Sunrise 👹 upc                   |                                                | Q. Try searching for Services, Plans, | Users or Customers |                                          |              |                          | Ì                    | ° ±    |
|---------------------|---------------------------------|------------------------------------------------|---------------------------------------|--------------------|------------------------------------------|--------------|--------------------------|----------------------|--------|
|                     | Basket Items                    |                                                | Billing Information                   |                    |                                          | Confirmation |                          |                      |        |
|                     |                                 |                                                |                                       |                    |                                          |              |                          |                      |        |
| <ul><li>↑</li></ul> | My Basket                       | 1 Basket Items                                 |                                       |                    |                                          |              |                          |                      |        |
| 6                   | <b>X</b>                        | Product Name                                   |                                       | Quantity           | Unit Price                               | Discount     | Total                    | Actions              |        |
|                     | • •                             | Office 365 F1 (Enterprise)  Audio Conferencing |                                       | 1                  | CHF 0.00 / Monthly<br>CHF 0.00 / Monthly | 0.00 %       | CHF 0.00                 | / =                  |        |
|                     |                                 |                                                |                                       |                    |                                          |              |                          |                      |        |
|                     |                                 |                                                |                                       | Checkout           |                                          |              |                          |                      |        |
|                     |                                 |                                                |                                       |                    |                                          |              |                          |                      |        |
|                     |                                 |                                                |                                       |                    |                                          |              |                          |                      |        |
|                     | © 2021 Sunrise Communication AG |                                                |                                       |                    |                                          | Cor          | ntact Data privacy / Leg | al matters / Imprint | t Help |
|                     |                                 |                                                | All Printed and include 10            | -                  |                                          |              |                          |                      |        |
|                     |                                 |                                                | All Prices do not include V           |                    |                                          |              |                          |                      |        |
|                     |                                 |                                                | Contact Us Terms of Use Powered By    | Dinterworks.clo    | bud                                      |              |                          |                      |        |
|                     |                                 |                                                |                                       |                    |                                          |              |                          |                      |        |
|                     |                                 |                                                |                                       |                    |                                          |              |                          |                      |        |

| Oggetto  | Work Smart Marketplace |
|----------|------------------------|
| Versione | 2.0                    |
| Pagina   | 10/23                  |

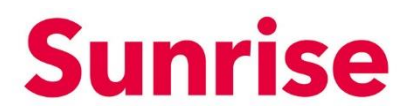

6. Accede alla pagina del Checkout dove visualizzerà l'indirizzo per la fattura. Con un clic su "Checkout" si arriva alla panoramica del checkout.

| ≡        | Sunrise 👹 upc                   |                                                                                        | Q. Try searching for Service                                   | ces, Plans, Users or Customers                              | ¥ <sup>0</sup> ±                                                                                          |
|----------|---------------------------------|----------------------------------------------------------------------------------------|----------------------------------------------------------------|-------------------------------------------------------------|----------------------------------------------------------------------------------------------------|
|          | Basist Items                    |                                                                                        | 2 Billing 1                                                    | Information                                                 | Confirmation                                                                                              |
| <b>↑</b> | Checkout                        | 2 Billing Information                                                                  |                                                                |                                                             |                                                                                                    |
| 0        |                                 | Billing Address<br>Address<br>muster 11<br>Country<br>Switzerland<br>Post Code<br>8052 | Chy<br>Zurich<br>State / Province<br>Phone<br>+41.76 777 77 77 | Who would you<br>You can change the<br>Ne Billing Contact h | t like to raceive your invoices?<br>details of your existing Dilling contact in My Account<br>as been set |
|          |                                 |                                                                                        |                                                                | Back Checko                                                 |                                                                                                    |
|          | © 2021 Sunrise Communication AG |                                                                                        | All Prices do not                                              | t include VAT.                                              | Contact Data privacy / Legal matters / Imprint Help                                                       |

7. Il suo ordine ora sarà registrato.

| = | Sunrise 👹 upc                                         | Q Try searchi           | ng for Services, Plans, Users or | Customers       |                  | )e 💄                                |
|---|-------------------------------------------------------|-------------------------|----------------------------------|-----------------|------------------|-------------------------------------|
|   | 3 Basket Ilems                                        |                         | 8 Billing Information            |                 | 3 Confirmatio    | n                                   |
|   | 3 Confirmation                                        |                         |                                  |                 |                  |                                     |
| ٠ | $\checkmark$ Your order submission has been completed |                         |                                  |                 |                  |                                     |
|   | Subscriptions                                         |                         | Quantity                         | Activation Date | Billing Cycle    | Manage Your Service                 |
| 6 | Office 365 F1 (Enterprise)                            |                         | 1                                | 29/01/2021      | Monthly          | 1                                   |
|   |                                                       |                         |                                  |                 |                  |                                     |
|   |                                                       |                         |                                  |                 |                  |                                     |
|   | © 2021 Sunrise Communication AG                       |                         |                                  |                 | Contact Data pri | vacy / Legal matters / Imprint Help |
|   |                                                       | All                     | Prices do not include VAT.       |                 |                  |                                     |
|   |                                                       | Contact Us Terms of Use | Powered By inter                 | works.cloud"    |                  |                                     |
|   |                                                       |                         |                                  |                 |                  |                                     |
|   |                                                       |                         |                                  |                 |                  |                                     |
|   |                                                       |                         |                                  |                 |                  |                                     |
|   |                                                       |                         |                                  |                 |                  |                                     |

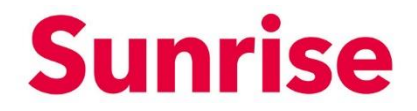

Work Smart Marketplace 2.0 11/23

Oggetto

Pagina

Versione

#### 5 Gestione delle licenze/subscriptions esistenti

Se hai abbonamenti attivi che sono stati resi disponibili tramite il marketplace, puoi gestirli tramite l'area "Billing".

| =             | Sunrise 🕲 upc                                             |                                                                                                    | Q Try searching for Servi              | ices, Plans, Users or Customers |                                                       | ž I                                           |
|---------------|-----------------------------------------------------------|----------------------------------------------------------------------------------------------------|----------------------------------------|---------------------------------|-------------------------------------------------------|-----------------------------------------------|
| <b>↑</b><br>■ | Billing                                                   | Orders           Orders #         554           000703         0           000702         0           000672         0 | to<br>Executed<br>Executed<br>Executed | End Castumer                    | Order Easte<br>29/01/2021<br>25/01/2021<br>22/01/2021 | View All Orders                               |
| 0             | Orders     >       Subscriptions     >       Assets     > | Subscriptions 2 Active Subacriptions Assets There are no assets to display                                             |                                        |                                 |                                                       | Vew All Subscriptions                         |
|               | © 2021 Sunrise Communication AG                           |                                                                                                    |                                        |                                 | Contac                                                | t Data privacy / Legal matters / Imprint Help |

Tramite il menu drop-down è possibile filtrare la lista in base ai seguenti criteri:

- Active Subscriptions: licenze attive
- All Subscriptions: tutte le licenze
- Cancelled Subscriptions: licenze ridotte o cancellate
- Suspended Subscriptions: licenze interrotte
- Trial Subscriptions: licenze di prova

Tramite l'icona Excel 💵 è possibile esportare la lista.

| = | Sunrise 🕸 upc | Q. Try s | searching for Services, | Plans, Users or Custon              | ners               |                |     |                   |          | Ē       | • |
|---|---------------|----------|-------------------------|-------------------------------------|--------------------|----------------|-----|-------------------|----------|---------|---|
| ■ | Subscriptions | Q. Try 4 | Quantity<br>Licenses    | Plans, Users or Custon Plans Active | Linit Price<br>CHF | 0.00 / Monthly | 0 % | Educrytics Amount | CHF 0.00 | Actions |   |
|   |               |          |                         |                                     |                    |                |     |                   |          |         |   |

OggettoWork Smart MarketplaceVersione2.0Pagina12/23

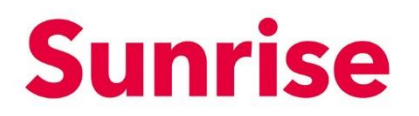

| =        | Sunrise 👹 upo |       |                            | Q            | Try searching for Servic | ces, Plans, Users or Custome | rs                 |             | Ĩ                                                                          | • |
|----------|---------------|-------|----------------------------|--------------|--------------------------|------------------------------|--------------------|-------------|----------------------------------------------------------------------------|---|
|          | Subscription  | 15    |                            |              |                          |                              |                    |             |                                                                            |   |
| •        | All Subscrip  | tions | ~                          |              |                          |                              |                    |             | ×.                                                                         |   |
|          |               |       | Subscription               | Next Invoice | Quantity                 | Status                       | Unit Price         | Discount    | Subscription Amount Actions                                                |   |
| <b>•</b> | 0             | +     | Office 365 F1 (Enterprise) | 28/02/2021   | 1 Licenses               | Active                       | CHF 0.00 / Monthly | 0 %         | CHF 0.00                                                                   | Ē |
| 6        |               |       |                            |              |                          |                              |                    |             | Buy Licenses<br>Buy add-ons<br>Cancel an add-on<br>Cancel the subscription |   |
|          |               |       |                            |              |                          |                              |                    | Current pag | e 1 🗸 showing: 1 - 2 from 2 < >                                            |   |
|          |               |       |                            |              |                          |                              |                    |             |                                                                            |   |

Il menu delle funzioni può essere aperto tramite i tre punti .....

Le funzioni sono:

- Buy Licenses: acquistare licenze aggiuntive
- Buy add-ons: acquistare add-on aggiuntivi
- Cancel an add-on: ridurre add-on
- Cancel the Subscription: ridurre la licenza

In alternativa, può cliccare anche sul nome della relativa subscription/licenza.

| scriptions                                                    |                                       |                                  |                           |                        |                      |            |          |                                                     |
|---------------------------------------------------------------|---------------------------------------|----------------------------------|---------------------------|------------------------|----------------------|------------|----------|-----------------------------------------------------|
| ll Subscriptions                                              | ~                                     |                                  |                           |                        |                      |            |          |                                                     |
| III AZ                                                        | Subscription                          |                                  |                           |                        |                      |            |          |                                                     |
|                                                               |                                       |                                  |                           |                        |                      |            |          |                                                     |
| +                                                             | Office 365 F1 (Ente                   | arprise)                         |                           |                        |                      |            |          |                                                     |
| -                                                             |                                       |                                  |                           |                        |                      |            |          |                                                     |
| Sunrise 👹 upc                                                 |                                       |                                  | Q, T                      | ry searching for Servi | ces, Plans, Users or | Customers  |          | Ĭ                                                   |
| (                                                             | ]                                     | What You Pay<br>Product / Add-On |                           |                        | Quantity             | Unit Price | Discount | View The Purchase History  Pinal Unit Price Actions |
| ~                                                             | •                                     | Product / Add-On                 |                           |                        | Quantity             | Unit Price | Discount | Final Unit Price Actions                            |
| Office 365 F                                                  | 1 (Enterprise)<br>atus                | Audio Conferencing               |                           |                        | 1                    | CHF 0.00   | _        | CHF 0.00                                            |
| Quantity:<br>1 Licenses                                       | Active<br>Next Invoice:<br>28/02/2021 | Subscription is under price pri  | otection until 28/01/2022 |                        |                      |            |          |                                                     |
| I wan                                                         | t to •                                |                                  | - unit 20/02/2022 -       |                        |                      |            |          |                                                     |
| Buy License<br>Buy add-one<br>Wi Cancel an ac<br>Cancel the s | s<br>Jd-on                            |                                  |                           |                        |                      |            |          |                                                     |
| Amount:                                                       | CHF 0.00 / Monthly                    |                                  |                           |                        |                      |            |          |                                                     |

Work Smart Marketplace 2.0 13/23

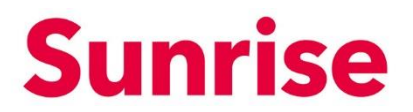

Tramite "I want to..." si può richiamare lo stesso menu che tramite i tre punti •••• sotto Subscriptions.

Le funzioni sono:

- Buy Licenses: acquistare licenze aggiuntive
- Buy add-ons: acquistare add-on aggiuntivi
- Cancel an add-on: ridurre add-on
- Cancel the Subscription: ridurre la licenza

#### 5.1 Buy Licences: acquistare licenze aggiuntive

Per acquistare quantità aggiuntive di una licenza già acquistata da lei, clicchi su "Buy Licences".

| =        | Sunrise 👹 upc                              | Q T                                                      | ry searching for Services, Plans, Users or | Customers  |          |                            | Ē                     | -    |
|----------|--------------------------------------------|----------------------------------------------------------|--------------------------------------------|------------|----------|----------------------------|-----------------------|------|
|          | a                                          | What You Pay                                             |                                            |            |          | View The Purchase          | e History             |      |
|          | <b>U</b>                                   | Product / Add-On                                         | Quantity                                   | Unit Price | Discount | Final Unit Price           | Actions               |      |
|          | Office 365 F1 (Enternrise)                 | Office 365 F1 (Enterprise)                               | 1                                          | CHF 0.00   | -        | CHF 0.00                   |                       |      |
|          | Status                                     | Audio Conferencing                                       | 1                                          | CHF 0.00   | -        | CHF 0.00                   |                       |      |
| <b>S</b> | Active     Quantity: Next Invoice:         | Subscription is under price protection until 28/01/2022  |                                            |            |          |                            |                       |      |
|          | 1Licenses 28/02/2021                       | Subscription is under price protection until 28/01/2022. |                                            |            |          |                            |                       |      |
|          | I want to =<br>Buy Licenses<br>Buy add-ons |                                                          |                                            |            |          |                            |                       |      |
|          | WI Cancel an add-on                        |                                                          |                                            |            |          |                            |                       |      |
|          | Cancel the subscription                    |                                                          |                                            |            |          |                            |                       |      |
|          | Amount: CHF 0.00 / Monthly                 |                                                          |                                            |            |          |                            |                       |      |
|          |                                            |                                                          |                                            |            |          |                            |                       |      |
|          | © 2021 Sunrise Communication AG            |                                                          |                                            |            |          | Contact Data privacy / Les | tal matters / Imprint | Held |

Si apre una lightbox in cui è possibile inserire il numero di licenze che si desidera acquistare in aggiunta:

| Purchase of     | extra licens | e              |        | × |
|-----------------|--------------|----------------|--------|---|
| Please define I | now many lic | enses you need |        |   |
| Extra licenses  | 1            |                |        |   |
|                 | Cancel       |                | Submit |   |

Inserisca il numero di licenze aggiuntive che desidera acquistare e faccia clic su "Submit". L'ordine sarà eseguito in background e le sue licenze saranno disponibili entro pochi minuti.

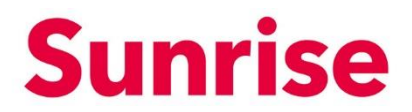

Work Smart Marketplace 2.0 14/23

#### 5.2 Buy add-ons: acquistare add-on aggiuntivi

Per acquistare add-on aggiuntivi, faccia clic su "Buy add-ons".

| =  | Sunrise 🕲 upc                                    | Q. Try sea                                                | ching for Services, Plans, Users or | Customers  |          |                           | Ĩ                    | -    |
|----|--------------------------------------------------|-----------------------------------------------------------|-------------------------------------|------------|----------|---------------------------|----------------------|------|
| ¢. | n                                                | What You Pay                                              |                                     |            |          | View The Purchas          | se History           |      |
|    |                                                  | Product / Add-On                                          | Quantity                            | Unit Price | Discount | Final Unit Price          | Actions              |      |
|    | Office 365 F1 (Enterprise)                       | Office 365 F1 (Enterprise)                                | 1                                   | CHF 0.00   | -        | CHF 0.00                  |                      |      |
| •  | Status                                           | Audio Conferencing                                        | 1                                   | CHF 0.00   | -        | CHF 0.00                  |                      |      |
| 9  | Quantity: Next Invoice:<br>1 Licenses 28/02/2021 | Subscription is under price protection until 28/01/2022 . |                                     |            |          |                           |                      |      |
|    | i want to                                        | Subscription is under price protection until 28/01/2022.  |                                     |            |          |                           |                      |      |
|    | WI Cancel an add-on Cancel the subscription      |                                                           |                                     |            |          |                           |                      |      |
|    | Amount: CHF 0.00 / Monthly                       |                                                           |                                     |            |          |                           |                      |      |
|    | © 2021 Sunrise Communication AB                  |                                                           |                                     |            |          | Contact Data privacy / Le | dal matters / Imprin | t He |

Si apre un Lightbox nel quale può selezionare l'add-on desiderato e inserire la quantità:

| Buy a  | dd-ons                                            |    |                | ×                  |
|--------|---------------------------------------------------|----|----------------|--------------------|
| Do you | want to buy extra add-ons for ???                 |    |                |                    |
| Below  | is a list of the available add-ons                |    |                |                    |
|        | Add-on                                            |    | Quantity       | Price              |
|        | Advanced Communications                           |    | 1              | CHF 0.00 / Monthly |
|        | Advanced Communications (Nonprofit Staff Pricing) |    | 1              | CHF 0.00 / Monthly |
|        | Advanced Communications Promo                     |    | 1              | CHF 0.00 / Monthly |
|        |                                                   |    | [26 Entries] 1 | 2 3 4 5 6 7 8 9    |
|        |                                                   |    |                |                    |
|        | Cancel                                            | Ch | eckout         |                    |

Selezioni l'add-on desiderato e inserisca la quantità. Clicchi su "Checkout" per eseguire l'ordine. L'ordine sarà eseguito in background e i suoi add-on saranno disponibili entro pochi minuti.

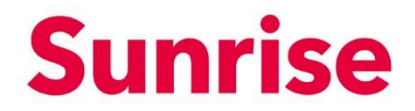

Work Smart Marketplace 2.0 15/23

#### 5.3 Cancel an add-on: Ridurre/cancellare add-on

Per ridurre o cancellare una quantità di add-on, clicchi su "Cancel an add-on"

| ≡        | Sunrise 🕲 upc                              |                                              | Q Try searching for    | Services, Plans, Users or | Customers  |          |                          | Ĭ                      | -      |
|----------|--------------------------------------------|----------------------------------------------|------------------------|---------------------------|------------|----------|--------------------------|------------------------|--------|
|          | n                                          | What You Pay                                 |                        |                           |            |          | View The Purcha          | se History             |        |
|          | <b>U</b>                                   | Product / Add-On                             |                        | Quantity                  | Unit Price | Discount | Final Unit Price         | Actions                |        |
|          | Office 365 F1 (Enterprise)                 | Office 365 F1 (Enterprise)                   |                        | 1                         | CHF 0.00   | -        | CHF 0.00                 |                        |        |
| <u> </u> | Status                                     | Audio Conferencing                           |                        | 1                         | CHF 0.00   | -        | CHF 0.00                 |                        |        |
| 6        | Quantity: Next Invoice:                    | Subscription is under price protection       | ion until 28/01/2022 . |                           |            |          |                          |                        |        |
|          | 1 Licenses 28/02/2021                      | Subscription is under price protection until | 128/01/2022.           |                           |            |          |                          |                        |        |
|          | I want to *<br>Buy Licenses<br>Buy add-ons |                                              |                        |                           |            |          |                          |                        |        |
|          | WI Cancel an add-on                        |                                              |                        |                           |            |          |                          |                        |        |
|          | cancer the subscription                    |                                              |                        |                           |            |          |                          |                        |        |
|          | Amount: CHF 0.00 / Monthly                 |                                              |                        |                           |            |          |                          |                        |        |
|          |                                            |                                              |                        |                           |            |          |                          |                        |        |
|          | © 2021 Sunrise Communication AG            |                                              |                        |                           |            |          | Contact Data privacy / L | egal matters / Imprint | t Help |

Si apre un Lightbox nel quale può selezionare l'add-on desiderato e inserire la quantità che desidera ridurre/cancellare:

| Office 365 F1 (Enterprise) - Cancel Add-ons                                  | ×             |
|------------------------------------------------------------------------------|---------------|
| Select which add-ons you want to cancel from subscription"Office 365 F1 (Ent | terprise)"    |
| Below is a list of the add-ons you have purchased.                           |               |
| Add-on                                                                       | Quantity      |
| Audio Conferencing                                                           | 1 Licenses    |
|                                                                              | [1 Entries] 1 |
| Cancellation Instructions                                                    |               |
| Enter here any instructions you may have                                     |               |
|                                                                              | ĥ             |
|                                                                              |               |
| Cancel Sub                                                                   | mit           |
|                                                                              |               |

Selezioni l'add-on desiderato e inserisca la quantità che desidera ridurre o cancellare. Clicchi dunque su "Submit" per eseguire lo storno.

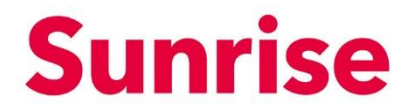

Oggetto Work Smart Marketplace Versione 2.0 Pagina 16/23 16/23

Pagina

#### 5.4 Cancel the Subscription: ridurre la licenza

Per ridurre o cancellare una licenza, clicchi su "Cancel the subscription"

| ≡        | Sunrise 👹 upc                      | ٩                                                | Try searching for Services, Pla | ns, Users or Customers |             |                                      | Ē                     | <u>.</u> |
|----------|------------------------------------|--------------------------------------------------|---------------------------------|------------------------|-------------|--------------------------------------|-----------------------|----------|
| ÷        | J                                  | What You Pay<br>Product / Add-On                 | 64                              | infity Unit Pris       | ce Discourt | View The Purchas<br>Final Unit Price | e History A           |          |
|          | Office 265 51 (Entermine)          | Office 365 F1 (Enterprise)                       |                                 | 1 CHF 0.0              | - 00        | CHF 0.00                             |                       |          |
| <u> </u> | Status                             | Audio Conferencing                               |                                 | 1 CHF 0.0              | - 00        | CHF 0.00                             |                       |          |
| \$       | Active  Quantity: Next Invoice:    | Subscription is under price protection u         | ntil 28/01/2022 .               |                        |             |                                      |                       |          |
|          | 1 Licenses 28/02/2021              | Subscription is under price protection until 28; | 01/2022 .                       |                        |             |                                      |                       |          |
|          | I want to *                        |                                                  |                                 |                        |             |                                      |                       |          |
|          | Buy Licenses                       |                                                  |                                 |                        |             |                                      |                       |          |
|          | Buy add-ons<br>WI Cancel an add-on |                                                  |                                 |                        |             |                                      |                       |          |
|          | Cancel the subscription            |                                                  |                                 |                        |             |                                      |                       |          |
|          | Amount: CHF 0.00 / Monthly         |                                                  |                                 |                        |             |                                      |                       |          |
|          |                                    |                                                  |                                 |                        |             |                                      |                       |          |
|          | © 2021 Sunrise Communication AG    |                                                  |                                 |                        |             | Contact Data privacy / Le            | gal matters / Imprint | t Help   |

Si apre un Lightbox nel quale può inserire la quantità di licenze che desidera ridurre/cancellare.

|             |                                |                                     | ×                                     |
|-------------|--------------------------------|-------------------------------------|---------------------------------------|
|             |                                |                                     |                                       |
| ncel?       |                                |                                     |                                       |
|             |                                |                                     |                                       |
| ou may have |                                |                                     |                                       |
|             |                                |                                     | 11                                    |
| Cancel      | Subm                           | it                                  |                                       |
|             | ncel?<br>ou may have<br>Cancel | ncel?<br>ou may have<br>Cancel Subm | ncel?<br>ou may have<br>Cancel Submit |

Inserisca la quantità di licenze che desidera cancellare e clicchi su "Submit" per eseguire lo storno.

Work Smart Marketplace 2.0 17/23

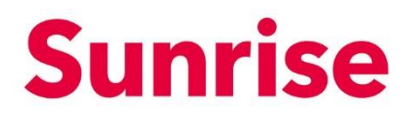

#### 6 Gestione degli utenti

Non appena avrete acquistato una o più licenze (attualmente vale solo per le licenze Microsoft CSP) tramite il Sunrise Work Smart Marketplace, potrete accedere alla User Management Console tramite il pulsante del menu "My Workspace" e poi "Setup".

Tramite la console User Management potete eseguire comodamente le seguenti funzioni senza dover saltare al Microsoft Admin Portal:

- Creare e cancellare utenti
- Assegnare le licenze
- Reimpostare le password

| = | Sunrise                                                       | Q. Try searching for Services, Plans, Users or Customers | ¥ <sup>0</sup> ±                                    |
|---|---------------------------------------------------------------|----------------------------------------------------------|-----------------------------------------------------|
|   | Cloud Services                                                |                                                          |                                                     |
| ÷ | Microsoft Partner Cloud Services                              |                                                          |                                                     |
|   | Microsoft Cloud Services                                      |                                                          | setup                                               |
| ٠ | Product Name<br>Microsoft 365 Business Basic (Small business) | Licenses<br>1 Licenses                                   |                                                     |
| 6 |                                                               |                                                          |                                                     |
|   |                                                               |                                                          |                                                     |
|   | © 2021 Survise Communication AG                               |                                                          | Contact Data privacy / Legal matters / Imprint Help |
|   |                                                               | All Prices do not include VAT.                           |                                                     |
|   |                                                               | Contact Us Terms of Use Powered By Dinterworks.cloud*    |                                                     |
|   |                                                               |                                                          |                                                     |
|   |                                                               |                                                          |                                                     |
|   |                                                               |                                                          |                                                     |
|   |                                                               |                                                          |                                                     |

Figura: My Workspace

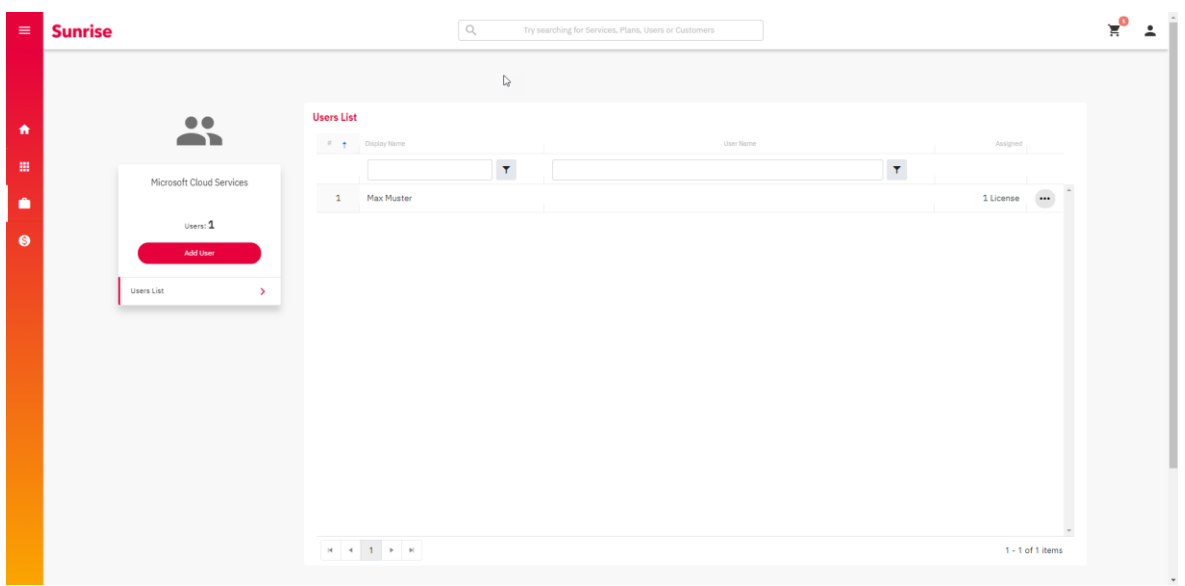

Figura: User Management Console

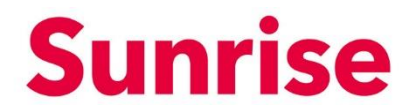

Oggetto Work Smart Marketplace Versione 2.0 Pagina 18/23

#### 6.1 Creare un nuovo account utente

1. Nella panoramica degli utenti, puoi creare e gestire altri utenti tramite il pulsante "Add User".

| ≡ | Sunrise                  | Q. Try searching for Services, Plans, Users or Contomers | ≍° ±       |
|---|--------------------------|----------------------------------------------------------|------------|
|   |                          |                                                          |            |
|   | ••                       | Users List                                               |            |
|   |                          | P t DisplayName UserName Assigned                        |            |
|   | Microsoft Cloud Services | T T                                                      |            |
|   |                          | 1 Max Muster 1 License                                   | ···        |
| 6 | Users: 1                 |                                                          |            |
|   |                          |                                                          |            |
|   | Users List               |                                                          |            |
|   |                          |                                                          |            |
|   |                          |                                                          |            |
|   |                          |                                                          |            |
|   |                          |                                                          |            |
|   |                          |                                                          |            |
|   |                          |                                                          |            |
|   |                          |                                                          |            |
|   |                          | H 4 1 H H                                                | of 1 items |

- 2. Si apre un popup in cui si possono inserire i seguenti dati, come nell'Admin Center.
- Firstname & Last Name
- Display Name
- Username\*
- Location
- Password (Password generata automaticamente o assegnata)
- Indirizzo e-mail per l'invio iniziale della password
- Opzione per cambiare la password al primo accesso
- \* IMPORTANTE: Attualmente, l'interfaccia Microsoft supporta solo il dominio \*.onmicrosoft.com.

Work Smart Marketplace 2.0 19/23

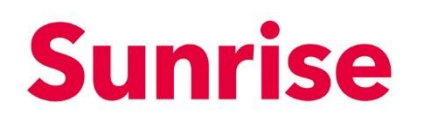

| ≡ | Sunrise                  | Add User                                                       | x                          |                  | ` <b>≡</b> ⁰ ± |
|---|--------------------------|----------------------------------------------------------------|----------------------------|------------------|----------------|
|   |                          | Create User                                                    | ign Role 📵 Assign Licenses |                  |                |
|   |                          | Please complete the following information to create a new user |                            |                  |                |
| • | Users                    | First Name                                                     | Last Name                  | Assigned         |                |
|   | Microsoft Cloud Services | Display Name*                                                  |                            | T                |                |
|   | Users:1                  | Username*                                                      | e .onmicrosoft.com         | 1 License ····   |                |
| 6 | Add User                 | Locations*                                                     | D <sub>2</sub>             |                  |                |
|   | Users List >             | Switzenand (CH)                                                |                            |                  |                |
|   |                          | Password                                                       |                            |                  |                |
|   |                          | Auto-generate Password                                         |                            |                  |                |
|   |                          | Let Me Create Password                                         |                            |                  |                |
|   |                          |                                                                |                            |                  |                |
|   |                          | Send Password To Email Upon Completion*                        |                            |                  |                |
|   |                          | Email                                                          |                            |                  |                |
|   |                          | Force User to Change Password Upon First Sign In               |                            |                  |                |
|   | к                        | Close                                                          | Next                       | 1 - 1 of 1 items |                |

3. Nel passo successivo, scegliete quali ruoli volete che l'utente abbia.

| =     | Sunrise                                                    | Add User ×                                                                                                    | ) <mark>1</mark> |
|-------|------------------------------------------------------------|----------------------------------------------------------------------------------------------------|------------------|
| •<br> | Microsoft Cloud Services<br>uses:2<br>tattuer<br>tats to b | Image: Case       Autop Losses         Image: Case       Autop Losses         Image: Case       Image: Case         Image: Case       Image: Case <th></th> |                  |
|       | 14                                                         | 4 1 3 1 -2 of 2 items                                                                                                    |                  |

Work Smart Marketplace 2.0 20/23

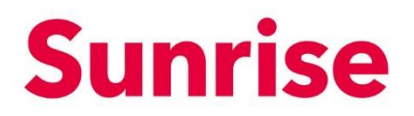

|                                                  |         | Create User                                                                                                    | Assign Role | 3 Assign License |   |               |  |
|--------------------------------------------------|---------|----------------------------------------------------------------------------------------------------|-------------|------------------|---|---------------|--|
| Microsoft Claud Services<br>Users i 2<br>Ad tour | Users L | Please satisfi the licenses you'd like this user to hear.<br>Microsoft 365 Apps for business<br>3 of 3 licenses exilative<br>Microsoft 365 Pusiness Basic<br>3 of 3 licenses exilative<br>Microsoft 70000 licenses exilative<br>Microsoft 70000 licenses exilative<br>Microsoft 70000 licenses exilative<br>Microsoft 70000 licenses exilative<br>Microsoft 70000 licenses exilative<br>Microsoft 7000 licenses exilative<br>Microsoft 7000 licenses exilative<br>Microsoft 7000 licenses exilative<br>Microsoft 7000 licenses exilative<br>Microsoft 7000 licenses exilative<br>Microsoft 7000 licenses exilative<br>Microsoft 7000 licenses exilative |             | Tat              | Y | No Litanses 👘 |  |
|                                                  |         | La.                                                                                                    |             |                  |   |               |  |

#### 4. Nell'ultimo passo potete assegnare la licenza desiderata all'utente.

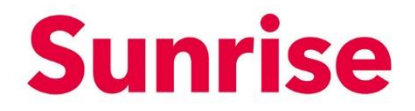

OggettoWork Smart MarketplaceVersione2.0Pagina21/23

#### 6.2 Gestire le licenze

Troverete l'opzione "Manage Licenses" nel rispettivo menu delle voci dell'utente.

| = | Sunrise                  |                     | Q Try searching for Sen | vices, Plans, Users or Customers |                  | ¥⁰ ± |
|---|--------------------------|---------------------|-------------------------|----------------------------------|------------------|------|
|   |                          |                     |                         |                                  |                  |      |
|   | ••                       | Users List          |                         |                                  |                  |      |
|   |                          | # 🕇 Display Name    |                         | UserName                         | Assigned         |      |
|   | Microsoft Cloud Services |                     | T                       |                                  | T                |      |
|   |                          | 1 Max Muster        |                         |                                  | 1 License        |      |
| 6 | Users: 2                 | 2 Maximilina Tester |                         | .onmicrosoft.com                 | No Licenses      |      |
|   | Add User                 |                     |                         |                                  | Manage Licenzes  |      |
|   | Users List >             |                     |                         |                                  | Delete           |      |
|   |                          |                     |                         |                                  |                  |      |
|   |                          |                     |                         |                                  |                  |      |
|   |                          |                     |                         |                                  |                  |      |
|   |                          |                     |                         |                                  |                  |      |
|   |                          |                     |                         |                                  |                  |      |
|   |                          |                     |                         |                                  |                  |      |
|   |                          |                     |                         |                                  |                  |      |
|   |                          |                     |                         |                                  |                  |      |
|   |                          | H H 1 > H           |                         |                                  | 1 - 2 of 2 items |      |

Attraverso questo menu è possibile assegnare le licenze disponibili (cliccare sull'icona di attivazione) all'utente:

|   | Sunrise                  |                     | Manage Licenses                                                                                                    | × | 4                | ₹° ± |
|---|--------------------------|---------------------|----------------------------------------------------------------------------------------------------|---|------------------|------|
|   |                          | Users List          | Please assign the licenses you'd like this user to have.<br>Microsoft 365 Apps for<br>business<br>1 of 1 licenses available<br>Microsoft 365 Business Basic<br>1 of 1 licenses available            | © |                  |      |
|   | Microsoft Cloud Services | 1 Max Muster        | Microsoft 365 Phone System -<br>Virtual User<br>10 of 10 licenses available                                                                                                    | ۲ | 1License         |      |
| 6 | Users Lite               | 2 Maximilina Tester | Microsoft Rower Automate<br>Free<br>2000 of 3000 Itemes available<br>Microsoft Teams Exploratory<br>9 of 30 Itemes available<br>Undows Store for Business<br>26 of 26 Itemes available<br>Close Udd |   | Lonnitrooft.com  |      |
|   |                          | н. н. 1. н. н.      |                                                                                                    |   | 1 - 2 of 2 items |      |

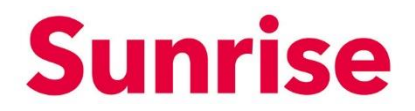

Work Smart Marketplace 2.0 22/23

#### 6.3 Resettare la password

Oggetto Versione

Pagina

Troverete l'opzione "Reset Password" nel rispettivo menu delle voci dell'utente.

| ≡ | Sunrise<br>West Smart Markateker |            | Q, Try set       | arching for Services, Plans, Users or Customers |            |                  | ¥ <sup>0</sup> ± |
|---|----------------------------------|------------|------------------|-------------------------------------------------|------------|------------------|------------------|
|   |                                  |            |                  |                                                 |            |                  |                  |
|   | ••                               | Users List |                  |                                                 |            |                  |                  |
|   |                                  | a 🕇 Disp   | çlay Name        | User Name                                       |            | Assigned         |                  |
|   | Microsoft Cloud Services         |            | Т                |                                                 | T          |                  |                  |
|   |                                  | 1 Ma       | ax Muster        |                                                 |            | 1 License        |                  |
| 6 | Users: 2                         | 2 Ma       | aximilina Tester | .onmici                                         | rosoft.com | No Licenses      |                  |
|   | Add User                         |            |                  |                                                 |            | Manage Licenses  |                  |
|   | Users List                       |            |                  |                                                 |            | Delete           |                  |
|   |                                  |            |                  |                                                 |            |                  |                  |
|   |                                  |            |                  |                                                 |            |                  |                  |
|   |                                  |            |                  |                                                 |            |                  |                  |
|   |                                  |            |                  |                                                 |            |                  |                  |
|   |                                  |            |                  |                                                 |            |                  |                  |
|   |                                  |            |                  |                                                 |            |                  |                  |
|   |                                  |            |                  |                                                 |            |                  |                  |
|   |                                  |            |                  |                                                 |            |                  |                  |
|   |                                  | н н 1      | ъ н              |                                                 |            | 1 - 2 of 2 items |                  |

Questo menu permette di resettare la password del rispettivo utente. Avete le seguenti opzioni:

- Auto-generate Password: Una password sicura viene assegnata dal sistema.
- Let Me Create Password: È possibile assegnare una password all'utente in modo indipendente.

Inoltre, puoi usare "Force User to Change Password Upon First Sign In" per chiedere all'utente di cambiare la password al primo accesso e "Send Password To Email Upon Completion" per inviare la password via e-mail all'utente.

| = | Sunrise                  | Reset Password                                                                                                    | x                            | ¥0 ¥ |
|---|--------------------------|----------------------------------------------------------------------------------------------------|------------------------------|------|
| ÷ | Users List               | Auto-generate Patawood     Let Me Create Pasawood     Pasawood     Confirm Pasawood                                 |                              |      |
|   | Microsoft Cloud Services | March Muster  Force User to Change Password Upon First Sign In  Marc Muster  Send Password To Email Upon Completion | August                       |      |
| 6 | Users: 2 2<br>Add User   | Maximilina Tester Close Reed                                                                                        | conmicrosoft.com No Licenses |      |
|   | Users List >             |                                                                                                    |                              |      |
|   |                          |                                                                                                    |                              |      |
|   |                          |                                                                                                    |                              |      |
|   | <u></u> (4               | 1 2 2                                                                                                    | - 1 - 2 of 2 items           |      |

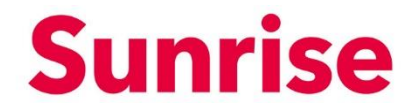

OggettoWork Smart MarketplaceVersione2.0Pagina23/23

#### 6.4 Cancellare l'utente

Troverete l'opzione "Delete" attraverso il rispettivo menu delle voci dell'utente.

| ≡ | Sunrise<br>Work Smart Makarphar |                     | Q Try searching for Serv | ices, Plans, Users or Customens |                       | ¥⁰ ± |
|---|---------------------------------|---------------------|--------------------------|---------------------------------|-----------------------|------|
|   |                                 |                     |                          |                                 |                       |      |
|   | ••                              | Users List          |                          |                                 |                       |      |
|   |                                 | 8 🕇 Display Name    |                          | User Name                       | Assigned              |      |
|   | Microsoft Cloud Services        |                     | T                        |                                 | T                     |      |
|   |                                 | 1 Max Muster        |                          |                                 | 1 License             |      |
| 6 | Users: 2                        | 2 Maximilina Tester |                          | .onmicrosoft.com                | No Licenses           |      |
| Ŭ | Add User                        |                     |                          |                                 | Manage Licenses       |      |
|   | Users List                      |                     |                          |                                 | Reset Password Delete |      |
|   |                                 |                     |                          |                                 |                       |      |
|   |                                 |                     |                          |                                 |                       |      |
|   |                                 |                     |                          |                                 |                       |      |
|   |                                 |                     |                          |                                 |                       |      |
|   |                                 |                     |                          |                                 |                       |      |
|   |                                 |                     |                          |                                 |                       |      |
|   |                                 |                     |                          |                                 |                       |      |
|   |                                 |                     |                          |                                 |                       |      |
|   |                                 |                     |                          |                                 | v<br>1. 2 of 2 items  |      |
|   |                                 |                     |                          |                                 | 1 - 2 01 2 mems       |      |

Puoi cancellare il rispettivo utente tramite questo menu:

| = | Sunrise<br>Work Strart Matherplace |                     | Delete User                                                                                                    | ×                |                     | ₩ 1 |
|---|------------------------------------|---------------------|----------------------------------------------------------------------------------------------------|------------------|---------------------|-----|
|   |                                    |                     | Are you sure you want to delete this user ? $\hfill \begin{tabular}{c} \begin{tabular}{c} \begin{tabular}{c$ |                  |                     |     |
| ÷ | Users                              | s List              | Close Deleto                                                                                                    |                  |                     |     |
|   | Microsoft Cloud Services           | Display Name        | T                                                                                                    | User Name        |                     |     |
|   | 1                                  | 1 Max Muster        |                                                                                                    |                  | 1 License \cdots Î  |     |
| 6 | Users: 2 2                         | 2 Maximilina Tester |                                                                                                    | .onmicrosoft.com | No Licenses ····    |     |
|   | Add User                           |                     |                                                                                                    |                  |                     |     |
|   | Users List >                       |                     |                                                                                                    |                  |                     |     |
|   |                                    |                     |                                                                                                    |                  |                     |     |
|   |                                    |                     |                                                                                                    |                  |                     |     |
|   |                                    |                     |                                                                                                    |                  |                     |     |
|   |                                    |                     |                                                                                                    |                  |                     |     |
|   |                                    |                     |                                                                                                    |                  |                     |     |
|   |                                    |                     |                                                                                                    |                  |                     |     |
|   |                                    |                     |                                                                                                    |                  |                     |     |
|   |                                    |                     |                                                                                                    |                  | v<br>1. 2 of 2 ions |     |
|   | 14                                 | 4 1 × X             |                                                                                                    |                  | 1 - 2 of 2 items    |     |